## **HIKVISION**

### How to set scheduled Day&Night switch for Analog PTZ

### Purpose

Set scheduled Day&Night switch for Analog PTZ.

#### Steps:

1. Call preset 95, enter OSD menu.

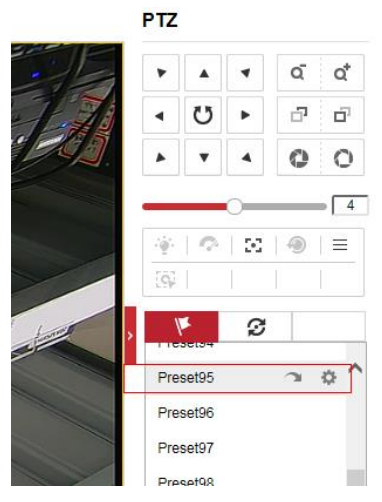

Figure 1 Call Preset 95

2. PTZ time maybe different from DVR. For scheduled task, you should set the PTZ time first. Go to Main menus  $\rightarrow$  Dome settings  $\rightarrow$  Sys info settings  $\rightarrow$  Sys time.

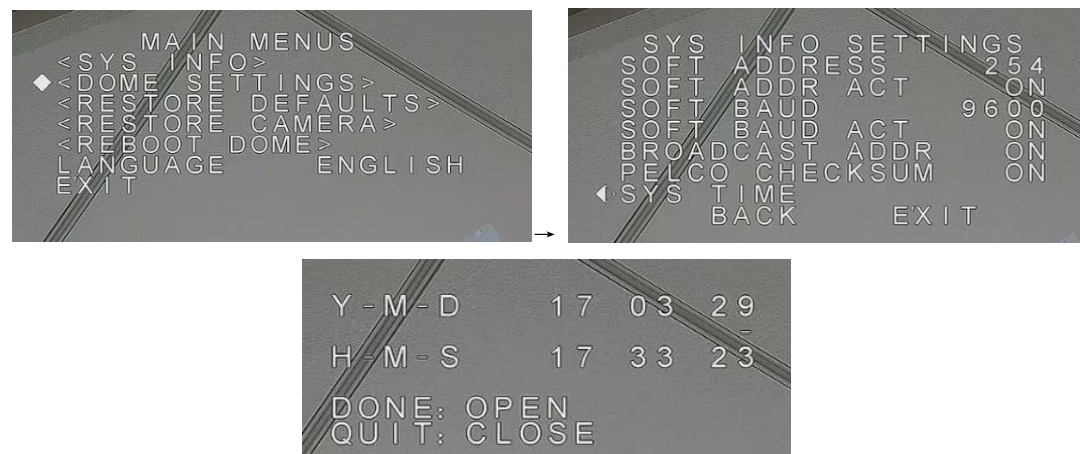

Figure 2 Set PTZ time

3. Set scheduled Day&Night switch.

Go to Main menus  $\rightarrow$  Dome settings  $\rightarrow$  Time task.

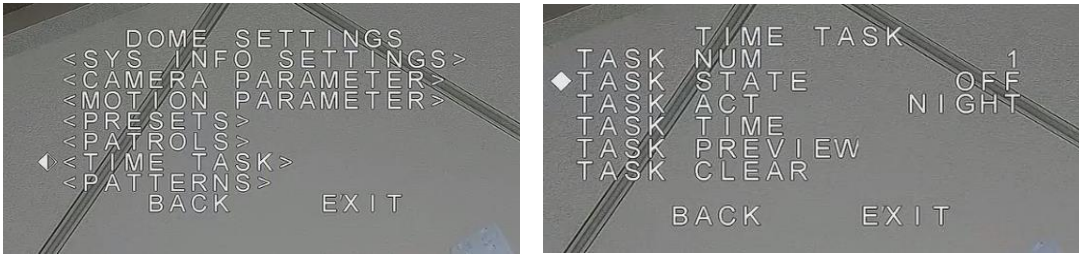

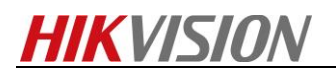

| WEEK WH                | OLE WEEK |
|------------------------|----------|
| START(H-M)             | 22:00    |
| END(H-M)               | 05:00    |
| DONE: OPE<br>QUIT: CLO | N<br>S E |

Figure 3 Set scheduled D/N switch

#### Procedure:

- 1) Set the task number.
- 2) Change the task state to ON, enable this task.
- 3) Set the task act as NIGHT.
- 4) Set task time.

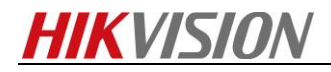

# First Choice for Security Professionals HIKVISION Technical Support